## How to View Final Grades

1. Login with your Student Portal/ Moodle credentials on MySIS

| 0                                               |                  |  |
|-------------------------------------------------|------------------|--|
| Columbia College                                | ZE ZE            |  |
| Login                                           |                  |  |
| You are now safely logged out.                  |                  |  |
| Usemame                                         |                  |  |
| Password<br>Keep me logged in.                  |                  |  |
| Login                                           |                  |  |
| Forgot Password?                                | 230 <sup>1</sup> |  |
| Version: 2.4.0 - Powered by MySIS Jun. 24, 2025 |                  |  |
|                                                 |                  |  |

2. Click " • " OR " )"

| D | Columbia                                                                                                    | You can select either option to toggle the men | u                                                     |                |                | <b>&gt;</b>       | A 0            |         | 0              | Zakari Shota<br>2500003   Log Out |
|---|----------------------------------------------------------------------------------------------------|------------------------------------------------|-------------------------------------------------------|----------------|----------------|-------------------|----------------|---------|----------------|-----------------------------------|
|   | Enrolment now open for term: Fall 2025 Test. Click here to en Enrolment will close on June 27, 2025 at 00 00 | al in your courses.                            |                                                       |                |                |                   |                |         |                |                                   |
|   | Welcome to Columbia College!                                                                                 |                                                | MY COURSES                                            |                |                |                   |                |         |                |                                   |
|   | Welcome<br>This is to your new portal                                                                        |                                                | Fall 2025 Test: Sep. 8, 2                             | 2025 - Dec. 13 | 3, 2025        | Program     All F | rograms        |         |                | ~                                 |
|   |                                                                                                    |                                                | Course                                                | SUN            | MON            | TUE               | WED            | THU     | FRI            | SAT                               |
|   |                                                                                                    |                                                | ASTR-L-101<br>(LAB-F725-01)<br>Astronomy Lab 100      |                |                | 18:00<br>19:00    |                |         |                |                                   |
|   |                                                                                                    |                                                | ASTR100<br>(LEC-F725-01)<br>Introduction to Astronomy |                | 11:00<br>12:00 |                   | 11:00<br>12:00 |         | 11:00<br>12:00 |                                   |
|   |                                                                                                    |                                                | GPA CALCULA<br>Program.<br>Liberal Arts               | TOR            |                | ×                 |                |         |                |                                   |
|   |                                                                                                    |                                                | Course                                                |                |                | Grade             |                | Credits |                |                                   |
|   |                                                                                                    |                                                | Select Course                                         |                | • -            |                   | •              |         |                | +                                 |
|   |                                                                                                    |                                                | 0.00                                                  |                |                |                   |                | 0.00    | Cur            | 0.00                              |
|   |                                                                                                    |                                                |                                                       |                |                |                   |                |         |                |                                   |

## 3. Select "My Records"

| Columbia College        |                                                                                   |                                                       |                  |                | <b>A</b> 0     |                |                    | Z 250          | akari Shota<br>10003   Log Out |
|-------------------------|-----------------------------------------------------------------------------------|-------------------------------------------------------|------------------|----------------|----------------|----------------|--------------------|----------------|--------------------------------|
| My Profile / Settings > |                                                                                   |                                                       |                  |                |                |                |                    |                |                                |
| a∯a My Courses >        | Enrolment now open for term: Fail 2025 Test. Click here to enrol in your courses. |                                                       |                  |                |                |                |                    |                |                                |
| 🖹 My Records 🛛 💊        | <ul> <li>Enroment will close on june 27, 2020 at 00.00</li> </ul>                 |                                                       |                  |                |                |                |                    |                |                                |
| 🗗 Workshops 💦 🗲         | Welcome to Columbia College!                                                      |                                                       |                  |                |                |                |                    |                |                                |
| a Request Forms         | Welcome                                                                           | MY COURSES                                            | 5                |                | Program:       |                |                    |                |                                |
| E Library Resources     | This is to your new portal                                                        | Fall 2025 Test: Sep.                                  | 8, 2025 - Dec. 1 | 13, 2025 👻     | All Pro        | grams          |                    |                | ~                              |
|                         |                                                                                   | Course                                                | SUN I            | MON            | TUE            | WED            | тни                | FRI            | SAT                            |
|                         |                                                                                   | ASTR-L-101<br>(LAB-F725-01)<br>Astronomy Lab 100      |                  |                | 10:00<br>19:00 |                |                    |                |                                |
|                         |                                                                                   | ASTR100<br>(LEC-FT25-01)<br>Introduction to Astronomy |                  | 11:00<br>12:00 |                | 11:00<br>12:00 |                    | 11:00<br>12:00 |                                |
|                         |                                                                                   | GPA CALCUL<br>Program:<br>Liberal Arts                | ATOR             | v              |                |                |                    |                |                                |
|                         |                                                                                   | Course                                                |                  |                | Grade          | (              | Credits            |                |                                |
|                         |                                                                                   | Select Course                                         |                  | • -            |                | •              |                    |                | +                              |
|                         |                                                                                   | Total Credits:<br>0.00                                |                  |                |                | Sce            | nario CGPA<br>0.00 | Curre<br>0     | e CGPA<br>.00                  |

4. Under "My Records", select Final Marks/Grades.

| Columbia of College                                                                                                    |                                                                  |                       | ń                    | 0                 |                       | 2              | Zakari Shota<br>500003   Log Out |
|----------------------------------------------------------------------------------------------------|------------------------------------------------------------------|-----------------------|----------------------|-------------------|-----------------------|----------------|----------------------------------|
| Of My Profile / Settings                                                                                                    |                                                                  |                       |                      |                   |                       |                |                                  |
| My Courses     Enrolment new open for term: 2025 Fall. Click here to enrol in your courses.     Enrolment will done on twi 11 0015 + 0000 |                                                                  |                       |                      |                   |                       |                |                                  |
| My Records                                                                                                    |                                                                  |                       |                      |                   |                       |                |                                  |
| Final Marks / Grades<br>Accomptionments<br>Program Plan<br>Required Tasks (0)<br>Tax Documents / Forms                                    | MY COURSES                                                       | 12, 2025 - Aug. 16    | Progr<br>i, 202 ¥ Al | am:<br>I Programs |                       |                | v                                |
| Financial Statements                                                                                                    | Course                                                           | SUN MO                | N TUE                | WED               | THU                   | FRI            | SAT                              |
| <b>4</b> <sup>™</sup> Workshops →                                                                                                    | BIOL234<br>(LEC-325-01)<br>Fundamentals of Genetics              | 10.0<br>11.5          | 0                    |                   | 10.00<br>t1.55        |                |                                  |
| Request Forms                                                                                                    | ECON240<br>(J2C-035-01)<br>Money, Banking & Financial<br>Markets |                       | 12.00<br>13.55       |                   |                       | 12:00<br>13:55 |                                  |
|                                                                                                    | GPA CALCUL<br>Pregram<br>Associate of Arts: Ge                   | ATOR<br>neral Studies | v                    |                   |                       |                |                                  |
|                                                                                                    | Course                                                           |                       | Grade                |                   | Credits               |                |                                  |
|                                                                                                    | Select Course                                                    | ~                     |                      | ~                 |                       |                | +                                |
|                                                                                                    | Total Credits:<br>0.00                                           |                       |                      |                   | Scenario CGPA<br>1.65 | Cun            | ent CGPA                         |
|                                                                                                    |                                                                  |                       |                      |                   |                       |                |                                  |

5. Select 'All' in the 'Filter Program' field, and use 'Filter Term' field to choose the term for which you want to view the final grades.

| College                                                        |                                                                                 |                                |         |              | <ul> <li>Image: Image: Ima</li></ul> | Zakari<br>2500003 | Shota<br>Log Out |
|----------------------------------------------------------------|---------------------------------------------------------------------------------|--------------------------------|---------|--------------|----------------------------------------------------------------------------------------------------|-------------------|------------------|
| My Profile / Settings >                                        | Home  Final Marks / Grades                                                      |                                |         |              |                                                                                                    |                   |                  |
| a∯a My Courses >                                               |                                                                                 |                                |         |              |                                                                                                    |                   |                  |
| My Records   Final Marks / Grades Accomplishments Program Blan |                                                                                 | V Winter 2025 Te               | st      | •            |                                                                                                    |                   |                  |
| Required Tasks (0)<br>Tax Documents / Forms                    | Associate of Arts: General Studies<br>Credits: 3   Average: 38.69%   CGPA: 1.65 |                                |         |              |                                                                                                    |                   |                  |
| Financial Statements                                           | COURSE                                                                          | DATES                          | CREDITS | GRADE POINTS | PERCENT                                                                                                    | GRADE             |                  |
| f <sup>©</sup> Workshops >                                     | Winter 2025 Test<br>January 13, 2025 - April 12, 2025                           |                                |         |              |                                                                                                    |                   |                  |
|                                                                | ANTH110<br>Introductory Anthropology I                                          | Jan. 13, 2025<br>Apr. 19, 2025 |         | -            |                                                                                                    | CIP               |                  |
| Request Forms >                                                | BIOL100L<br>Lab: Concepts in Human Health and Biology                           | Jan. 13, 2025<br>Apr. 19, 2025 |         | F            | Inal Grade                                                                                                    | CIP               | - N              |
| E Library Resources                                            | BIOL100<br>Concepts in Human Health and Biology                                 | Jan. 13, 2025<br>Apr. 19, 2025 |         |              | $\longrightarrow$                                                                                                    | CIP               |                  |
|                                                                | C SCI250<br>Introduction to Computer Architecture                               | Jan. 13, 2025<br>Jul. 4, 2025  |         |              |                                                                                                    | CIP               |                  |
|                                                                | GEOG255<br>Geographic Information Science                                       | Jan. 13, 2025<br>Jul. 4, 2025  | 3.00    | 3.30         | 77.20%                                                                                                    | B+                |                  |
|                                                                | Version 2.4.0 - Powered by MySIS Jul 5, 2025                                    |                                |         |              |                                                                                                    |                   |                  |